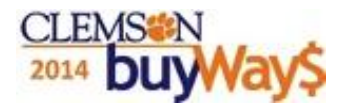

Department requirements

Contracts identified

Search and find if a product or service is on contract

Associate a contract with a product or service purchase

#### <sup>CLEMS®N</sup> <sup>2014</sup> **buyWay**\$ Contracts – Department Requirements

All departments are required to purchase needed goods or services from the state or agency contracts, unless they are specifically exempt

□All departments are responsible to know what items are on contract and what items apply to the contract

Departments utilizing contracts are responsible for verifying that the goods or services ordered and received conform to the contract specifications and terms for each order, prior to the authorization of each payment.

#### <sup>CLEMS®N</sup> <sup>2014</sup> **buyWay**\$ Contracts – Department Requirements

Utilizing contract suppliers and ordering contracted products ensures preferred pricing and inclusion of terms and conditions of the contract. Also included is, in most cases, free shipping and guaranteed delivery.

Additional information can be found on the Procurement Services web site: http://www.clemson.edu/cfo/procurement/buy/contract-info.html

## 2014 **buyWay**\$ Contracts Identified

## DbuyWays is Clemson's repository for all contracts including:

- Clemson Contracts
- Clemson IT (Information Technology) Contracts
- Clemson Revenue Contracts
- SC State ITMO (Information Technology Management Office) Contracts
- SC State MMO (Materials Management Office) Contracts
- buyWays identifies contract suppliers and contract products with this symbol

Contract suppliers may have multiple contracts for specific items

Contract suppliers with a C does not mean all items sold by

the contract supplier are on contract

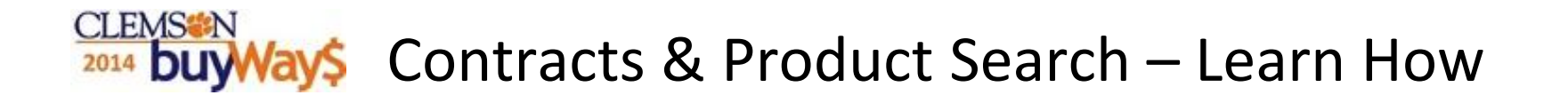

## This guide will present the following:

- Product search
- Adding contract items to the cart
- Viewing/Reviewing cart

#### CLEMS®N 2014 buyWay\$ Product Search: Identify the contract item

#### □ Search From Home/Shop tab

- Enter the desired product or service keyword(s) in the shop bar (e.g. Dry Ice)
- Click GO
- Matched items will display in the main window
- Contract Suppliers with a C does not mean all items sold by the contract supplier are on contract
- Click Add to Cart when the desired product is found

#### □View/Review cart

- Contract items *may* automatically apply the associated contract # OR
- Click Select price or contract to apply the contract to each line item

Continue shopping, proceed to checkout, or assign cart

\*Please don 't forget to click the Save button when you update, make changes, or go from screen to screen

## Product searched-Identified contract item Added to cart

| ñ           | CLEMS#N<br>2014 buyWay\$                       |                                                        |                                                            | Elizabeth Shipman 🔻   🛧   Action Items   N     | Notifications 🗎 📮 5.56 USD 🛛 🔍            |
|-------------|------------------------------------------------|--------------------------------------------------------|------------------------------------------------------------|------------------------------------------------|-------------------------------------------|
|             | 📜 Shop / Shopping / Dashboard: / Shopping Home | / Product Search - All                                 |                                                            |                                                |                                           |
|             |                                                | Shop All                                               | ▼ dry ice                                                  | Go                                             | Step 1                                    |
| Ø           |                                                | Jump to: advanced search   all favorites   clemson for | ms   add non-catalog item   quick order Additional Searche | es: all suppliers   categories   all contracts |                                           |
| •           |                                                |                                                        | Results for: All : dry ice                                 |                                                |                                           |
|             | Contract Iter                                  | m                                                      |                                                            | Showing <b>1 - 20</b> of                       | 691 results Compare Selected: 0           |
| ı.          | Add Keywords ?                                 | Results per page 20 💌                                  | Sort by: Best Match                                        | •                                              | ✓ Page 1 ▼ of 35 ▶ ?                      |
|             | Go                                             | Dry Ice Pellets from Contin                            | nental Carbonic Products Inc                               |                                                | <b>0.22</b> USD                           |
| e);         |                                                | Part Number                                            | Pellets                                                    |                                                | 0.5in, LB                                 |
|             | Filter Results ?                               | larger image Manufacturer                              | Continental Carbonic Products Inc.                         |                                                | 1 Add to Cart                             |
| Ċ.          | By Supplier Class                              | Contract Number                                        | Dry Ice Supply                                             |                                                | add fa orite   compare                    |
|             | The most preferred supplier (5)                |                                                        | Click                                                      | -Add to Cart                                   |                                           |
|             |                                                |                                                        |                                                            |                                                | 20.00                                     |
| ñ           |                                                |                                                        |                                                            | Elizabeth Shipman 🔻 🛛 ★ 🛛 Action Items         | Notifications   🎽 5.80 USD   🔍            |
|             | Shop / Shopping / Dashboard: / Shopping Home   | / Product Search - All                                 |                                                            |                                                |                                           |
|             |                                                |                                                        |                                                            |                                                |                                           |
| í j         |                                                | Shop All                                               | ▼ dry ice                                                  | Go                                             |                                           |
|             |                                                |                                                        |                                                            |                                                | Step 2                                    |
| V           |                                                | Jump to: advanced search   all favorites   clemson fo  | Results for: All : dry ice                                 | mes. an suppliers   categories   all contracts |                                           |
| 血           |                                                |                                                        | Results for All dry ice                                    | Showing 1 20                                   | of 601 rocults                            |
|             | Add Kenwords ?                                 | Results per page 20 💌                                  | Sort by: Best Match                                        | 3110wing 1 - 20 0                              | Page 1 v of 35 k 2                        |
| <u>lla.</u> |                                                | Dry Ice Pellets from Conti                             | inental Carbonic Products Inc                              |                                                | 0.22 USD                                  |
| e);         |                                                | Part Number                                            | Pellets                                                    | om Addad to Cart                               | 0.5in, LB                                 |
|             | Filter Results ?                               | larger image Contract Number                           | Continental Carbonic Products Ind<br>28671477 more info    |                                                | 1 Add to Cart ▼<br>add favorite   compare |
| 0           | By Supplier Class                              |                                                        | Dry Ice Supply                                             | ick To View/View Cart                          | 1 item(s) added, view cart                |
|             | The most preferred supplier (5)                |                                                        |                                                            |                                                |                                           |

Box 1

#### View/Review Cart-Contract # automatically applied CLEMSON 2014 DuyWaySContinue shopping, proceed to check out, or assign cart

| ñ               | 2014 DuyWay\$                                |                          |                     |                 | Elizab          | eth Shipman 🔻 🛛 ★ 🛛     | Action Items Notifica     | tions 🗎 📜 0.72 USD 🛛 🔍                |
|-----------------|----------------------------------------------|--------------------------|---------------------|-----------------|-----------------|-------------------------|---------------------------|---------------------------------------|
|                 | 📜 Shop / My Carts and Orders / Open My Activ | e Shopping Cart 🗢 🖊 Cart | - Draft Requisition |                 |                 |                         |                           |                                       |
| í h             |                                              |                          |                     |                 |                 |                         |                           | Continue Shopping                     |
| -               | *\                                           |                          |                     |                 |                 |                         | 31                        | tem(s) for a total of <b>0.72</b> USD |
| Û               | Shopping Cart for Elizo                      | beth Shipman             |                     |                 |                 | Proceed to              | Checkout or Ass           | on Cart to Requisitioner              |
| •               | Add Non-Catalog Item                         |                          |                     | Save            |                 |                         |                           | 5                                     |
| Ш               | Cart Name 2012-09                            | -25 kmc 01               | Buyer               | ▼               | 0               | ut to Bid               |                           |                                       |
|                 | Description                                  |                          | Buyer Phone         | •               |                 |                         |                           |                                       |
| <b>.</b>        | Priority Normal                              | •                        | Delivery County     | PICKENS         |                 |                         |                           |                                       |
|                 | Supplier / Line Item Details                 |                          |                     |                 |                 |                         |                           | ?                                     |
| 1),             | SHOW LINE DETAILS                            |                          |                     |                 |                 | For selected            | line items Add To Favorit | es 🔽 🔽 Go                             |
|                 | Continental Carbonic Products In             | c 👝 🐜 🔟 🛛 more in        | fo                  |                 | Contract Number |                         | 28671477 more info        | •                                     |
| Ф.              | Fulfillment Address 1-Carol Stream           |                          |                     |                 | PO Number       |                         | To Be Assigned            |                                       |
|                 | Department 5105, Carol Stream, IL 60122-510. | Contra                   | act number autor    | natically appli | ed              |                         |                           |                                       |
| Eizabeth Shipmi |                                              |                          |                     |                 |                 |                         |                           |                                       |
|                 | Product Description                          |                          |                     |                 | Size / I        | Packaging Un            | it Price Quantity         | Ext. Price                            |
|                 | 1 Dry Ice Pellets 💎 📷 🧂 more info.           |                          |                     | Pellets         | (               | 0.5in<br>LB Contract: 2 | 0.22 LB                   | 0.22 USD                              |
|                 | 2 Dry Ice Pellets 🔷 📷 🧂 more info.           | •                        |                     | Pellets         | (               | 0.5in                   | 0.22 <u>1</u> LB          | 0.22 USD                              |
|                 | 3 Dry Ice Pellets 🔶 📸 🧂 more info.           |                          |                     | Pellets         | (               | 0.5in                   | 0.22 1 LB                 | 0.22 USD                              |
| <b>6</b> 0      |                                              |                          |                     |                 |                 | LB Contract: 2          | 28671477 more info        |                                       |
|                 |                                              |                          |                     |                 |                 | Supplier                | subtotal                  | 0.66USD                               |
|                 |                                              |                          |                     |                 |                 |                         |                           |                                       |

Select price or contract to apply the contract to each line item when CLEMSON 2014 DUWAYS no contract number is associated with the line item in your cart

|             |                                                                                                    |                      |                                                                                                    |                                                               | B                                                | lox 1                 |
|-------------|----------------------------------------------------------------------------------------------------|----------------------|----------------------------------------------------------------------------------------------------|---------------------------------------------------------------|--------------------------------------------------|-----------------------|
| ñ           | CLEMS#N<br>2014 DUYWay\$                                                                                                    |                      |                                                                                                    | Elizabeth Shipman 🔻 🛛                                         | 🖈 🛛 Action Items 🗍 Notifications 🛛 ৗ 0.72        | 2 USD   <b>Q</b><br>? |
| Ë           | 📜 Shop / Shopping / Dashboard: / Shopping Home                                                                                              | / Product Search - / | I                                                                                                    |                                                               |                                                  |                       |
|             |                                                                                                    | Shop                 | II 2751609                                                                                            | Go                                                            |                                                  |                       |
| Ø           |                                                                                                    | Jump to: advanc      | d search   all favorites   clemson forms   add non-catalog item   quick or                            | Jer Additional Searches: all suppliers   categories   all cor | ntracts                                          |                       |
| fft         |                                                                                                    |                      | Results for: All : 2751                                                                               | 509                                                           |                                                  |                       |
| <u> </u>    |                                                                                                    |                      |                                                                                                    |                                                               | Showing <b>1</b> - <b>1</b> of 1 results Compare | e Selected: 0         |
| 1.          | Add Keywords ?                                                                                                    | Results per page     | 20 💌 Se                                                                                               | rt by: Best Match                                             | 🔳 Page 1                                         | of 1 🕑 📍              |
| <b>U</b> t  | Go                                                                                                    | Y                    | ISCO WEBEX MEETING CENTER from CDW Governn<br>Part Number 2751609<br>Manufacturer Info L-WBX-MC-SB-MN | ient Inc<br>TH4= - (Cisco Systems)                            | Order from Sup<br>Free !                         | Shipping<br>EA        |
| -           | Filter Results ?                                                                                                    | NO INAGE AVAILABLE   | 2 🔤 🐜 🗵                                                                                               |                                                               | add favorite                                     | compare               |
| <b>P</b>    | By Supplier Class                                                                                                    | larger image         |                                                                                                    |                                                               |                                                  |                       |
|             | Electronic Payment Supplier (1)<br>Electronic Payment Supplier (1)<br>eInvoice Vendor - electronic for catalog/punch out<br>orders only (1) |                      | Click to order-                                                                                       |                                                               |                                                  |                       |
|             | By Supplier                                                                                                    |                      | Add the product to your                                                                               | cart from the punch ou                                        | it supplier                                      |                       |
|             | CDW Government Inc (1) 🔎 💟 🐜                                                                                                    |                      | See next slide                                                                                        |                                                               |                                                  |                       |
|             | By Manufacturer                                                                                                    |                      |                                                                                                    |                                                               |                                                  |                       |
| <b>0</b> •0 | Cisco Systems (1)                                                                                                    |                      |                                                                                                    |                                                               |                                                  |                       |
|             | By Packaging UOM                                                                                                    |                      |                                                                                                    |                                                               |                                                  |                       |

### Click select price or contract to associate contract #

| -    |                                                                                                    |                                        | 1                                          |                                  |          |         |        |                              |                                    |                  |                                            |                   |
|------|----------------------------------------------------------------------------------------------------|----------------------------------------|--------------------------------------------|----------------------------------|----------|---------|--------|------------------------------|------------------------------------|------------------|--------------------------------------------|-------------------|
| ñ    | <u>CLEN</u><br>2014                                                                                                  | sen<br>SuyWay\$                        |                                            |                                  |          |         |        | Elizabeth Shipman            | ▼ 🛛 ★ 🛛 Action Item                | s Notifications  | 🃜 📜 318.86 U                               | SD   <b>Q</b>     |
| )    | 📜 Shop ,                                                                                                    | / My Carts and Orders / Oper           | n My Active Shopping Cart $ abla$ / Cart - | Draft Requisition                |          |         |        |                              |                                    |                  |                                            |                   |
| í lı |                                                                                                    |                                        |                                            |                                  |          |         |        |                              |                                    |                  | Continue                                   | Shopping          |
|      | Add Non                                                                                                    | hopping <b>Carf</b><br>-Catalog Item 🖨 | for Elizabeth Shipman                      |                                  |          | Save    |        |                              | Proceed to Checkout                | 1 Item(s) f      | for a total of <b>31</b><br>Cart to Requis | . <b>8.86</b> USD |
| Î    | Cart Nam                                                                                                    | ie                                     | 2012-09-25 kmc 01                          | Buyer                            | [        |         | •      | Out to Bid                   | Γ                                  |                  |                                            |                   |
| 1.   | Descripti                                                                                                    | n                                      |                                            | Buyer Phone                      |          | •       |        |                              |                                    |                  |                                            |                   |
| llı. | Priority                                                                                                    |                                        | Normal 💌                                   | Delivery County                  |          | PICKENS | •      |                              |                                    |                  |                                            |                   |
| ~    | Supplie                                                                                                    | r / Line Item Details                  |                                            |                                  |          |         |        |                              |                                    |                  |                                            | ?                 |
| 1)   | SHOW LIN                                                                                                    | IE DETAILS                             |                                            |                                  |          |         |        |                              | For selected line items            | Add To Favorites |                                            | ▼ Go              |
| ٥    | <b>CDW (</b><br>Fulfillme                                                                                            | Sovernment Incom                       | more info                                  |                                  |          |         |        | Contract Number<br>PO Number | <i>no value</i><br>To Be Assig     | ned              |                                            |                   |
|      | 75 Remittance Drive Suite 1515, Chicago, IL 60675-1515 US<br>Free Shipping<br>Add non-catalog item for this supplier |                                        |                                            |                                  | Click se | lect pr | ice o  | r contract to a              | associate co                       | ontract          | #                                          |                   |
|      | The item(s) in this group was retrieved from the supplier's website. What does this mean?                            |                                        |                                            | See nex                          | kt slide |         |        |                              |                                    |                  |                                            |                   |
|      | Line(s): 1                                                                                                    | nake changes? MODIFY ITE               | IMS   VIEW ITEMS Item(s) was ret           | trieved on: 10/25/2013 3:53:41 F | Μ        |         |        |                              |                                    |                  |                                            |                   |
|      |                                                                                                    | Product Description                    |                                            |                                  |          | Cata    | log No | Size / Packaging             | Unit Price                         | Quantity         | Ext. Price                                 | Γ                 |
|      | 1                                                                                                    | Cisco WebEx Meeting Cente              | er Small Business subscription license     | e 👌 more info                    |          | 2751    | 609    | EA                           | 298.00<br>Select price or contract | 1 EA             | 298.00 USD                                 |                   |
| 0-0  |                                                                                                    |                                        |                                            |                                  |          |         |        |                              | Supplier subtotal                  |                  | 298.00U                                    | SD                |
|      |                                                                                                    |                                        |                                            |                                  |          |         |        |                              |                                    |                  |                                            |                   |

CLEMS

2014 DUV

Vav\$

# Select price and contract # that matches the item in the cart <u>or</u> select No contract

| Step 2: Select a Contract                                                                                                    |
|----------------------------------------------------------------------------------------------------|
| No Contract                                                                                                    |
| 4400002214 (Network Hardware and Software Brocade)         Please see soft copy link under Details for products and Punchout Link to order         DO NOT SIGN ANY ADDITIONAL AGREEMENTS         Erate Spin # 143005588         Fastiron WS Series Switches         1RU         Poe         Base         Full Laver 3 |
| 4400002313 (Network Hardware and Software Extreme)<br>Please see soft copy link under Details for products and Punchout Link to order<br>DO NOT SIGN ANY ADDITIONAL AGREEMENTS                                                                                                    |
| 4400003982 (Video Conferencing Equipment CISCO)     O CISCO Video products, services     Base See soft copy for TP Service Price List and Video Discounts                                                                                                    |
| <ul> <li>4400004252 (Storage Products-Network Equipment Software and Services-NetApp)</li> <li>NetApp Products and Services<br/>See soft copy link under Details</li> </ul>                                                                                                    |
| <ul> <li>4400004253 (Storage Products-Network Equipment Software and Services-EMC)</li> <li>EMC Products and Services</li> <li>See soft copy link under Details</li> </ul>                                                                                                    |
| 4400006327 (Software-Symantec) Software Click on Soft Copy Link to State Contract for information on how to place orders                                                                                                    |
|                                                                                                    |

#### Now the contract # has been applied to the line item CLEMSON 2014 DuyWayS Continue shopping, proceed to checkout, or assign cart

| D14 buyWay\$                                                                                                    |                                                                            |                                    |                                     |                                                                       |                            |                        |          |
|----------------------------------------------------------------------------------------------------|----------------------------------------------------------------------------|------------------------------------|-------------------------------------|-----------------------------------------------------------------------|----------------------------|------------------------|----------|
| HOW LINE DETAILS                                                                                                    |                                                                            |                                    |                                     | For selected line items Add To Favorites                              |                            |                        | ▼ G      |
| CDW Government Inc 🔎 🖻 🐜 more info                                                                                                    |                                                                            |                                    | Contract Number                     | no value                                                              |                            |                        |          |
| ulfillment Address 1-Chicago edit<br>/5 Remittance Drive Suite 1515, Chicago, IL 60675-1515 US<br>/ree Shipping                                                              |                                                                            |                                    | PO Number                           | To Be Assign                                                          | ,ed                        |                        |          |
| Add non-catalog item for this supplier<br>ne item(s) in this group was retrieved from the supplier's web:<br>eed to make changes? MODIFY ITEMS   VIEW ITEMS Iter<br>ne(s): 1 | site. What does this mean?<br>n(s) was retrieved on: 10/25/2013 3:53:41 PM |                                    |                                     |                                                                       |                            |                        |          |
| Product Description                                                                                                    |                                                                            | Catalog No                         | Size / Packaging                    | Unit Price                                                            | Quantity                   | Ext. Price             | Γ        |
| 1 Cisco webex meeting center smail business subscrip                                                                                                    | Contract # applied                                                         | 2/31009                            |                                     | Contract: 4400003982<br>Price changed man<br>Select price or contract | 2 more info<br>uually<br>t | 296.00 030             |          |
|                                                                                                    |                                                                            |                                    |                                     | Supplier subtotal                                                     |                            | 298.00U                | JSD      |
| hipping, Handling, and Tax charges must be entered by the Re<br>n PO.                                                                                                    | quisitioner. The values entered here will be budget checke                 | d and workflow routed accordingly. | Values will also be given to vendor | <b>Subtotal</b><br>Sales Tax                                          |                            | <b>298.00</b><br>20.86 |          |
|                                                                                                    |                                                                            |                                    |                                     | Use Tax<br>Shipping                                                   |                            | 0.00<br>0.00           |          |
|                                                                                                    |                                                                            |                                    |                                     | Handling                                                              |                            | 0.00                   |          |
|                                                                                                    |                                                                            |                                    |                                     | Total                                                                 |                            | 318.86 U               | /SD      |
|                                                                                                    |                                                                            | Save                               |                                     | Proceed to Checkout                                                   | or Assign                  | Cart to Requi          | isitione |